# STATEWIDE INDUSTRIAL GENERAL PERMIT

# DISCHARGER'S GUIDE TO THE STORMWATER MULTIPLE APPLICATION AND REPORT TRACKING SYSTEM (SMARTS) DATABASE

# **AD HOC MONITORING REPORT**

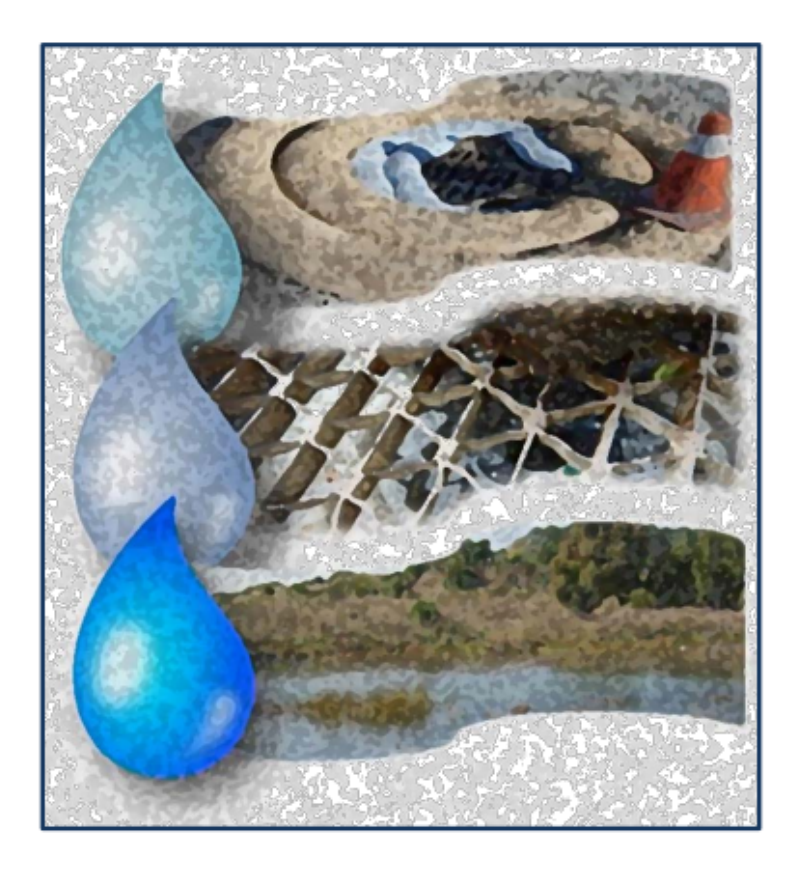

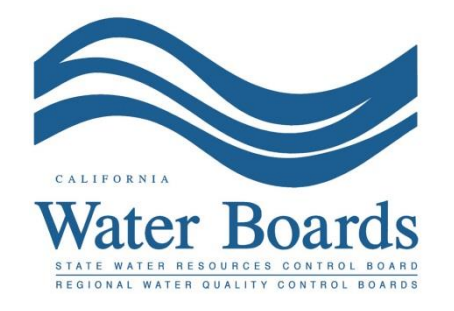

Last Revised: October 2024

Stormwater Industrial General Permit Monitoring Report (Ad Hoc Report):

Dischargers are required to enter, certify, and submit sampling and analytical results for individual or Qualified Combined Samples through SMARTS. The Discharger shall submit sampling and analytical results for samples within 30 days of obtaining results from the laboratory for each sampling event. The Ad Hoc Report is used to submit these monitoring results through SMARTS.

Ad Hoc Reports may be entered by any SMARTS user linked to the WDID number, but only the Legally Responsible Person (LRP) or Duly Authorized Representative (DAR) with a valid eAuthorization form on file may certify the report. The next series of screenshots are provided to walk a SMARTS user through this process, step-by-step.

1. Log on to <u>SMARTS</u> (https://smarts.waterboards.ca.gov)

Browser Requirements: SMARTS best works with Google Chrome or Microsoft Edge. Use of other browsers may cause unexpected errors.

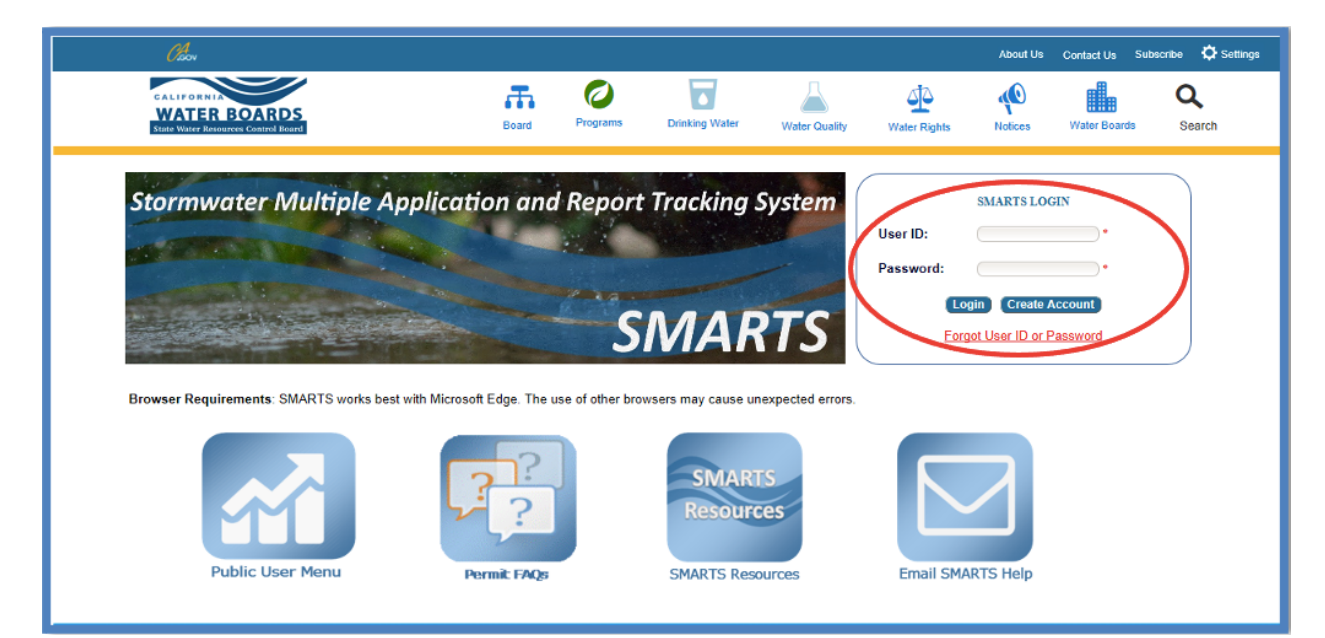

# 2. SMARTS Main Menu

Select "File Reports".

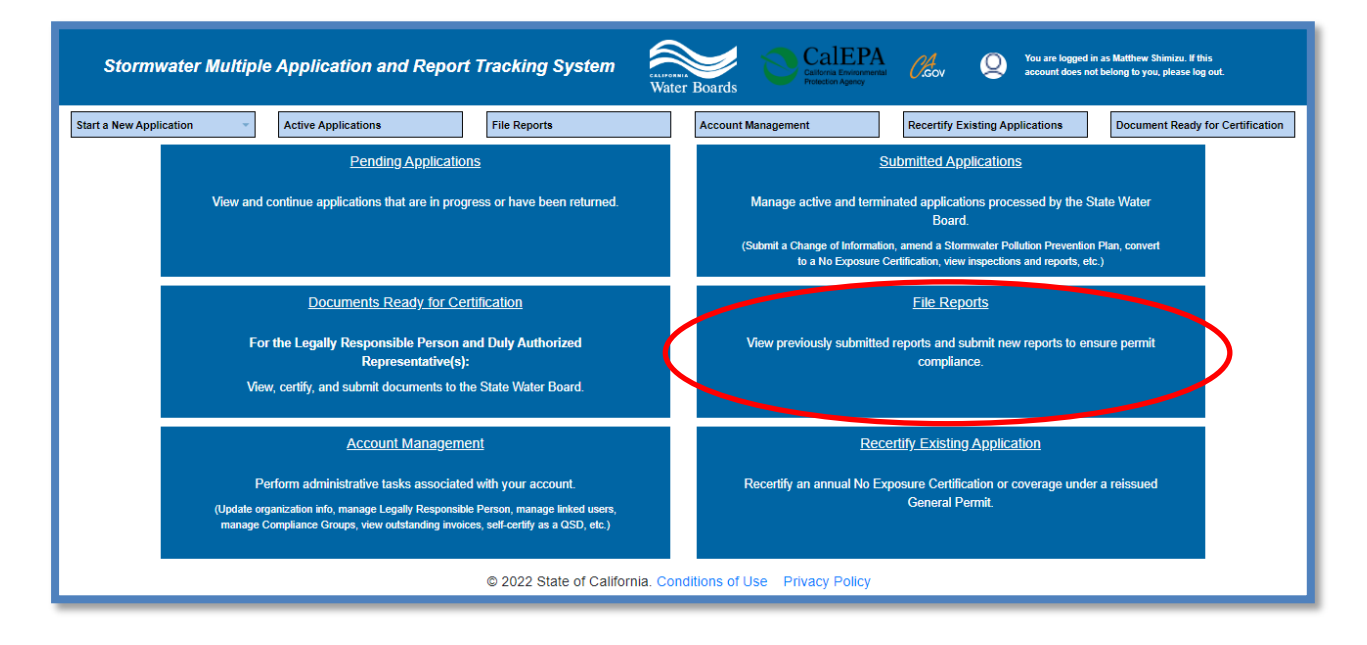

## 3. Reports Menu

Select "Ad Hoc Monitoring Reports".

| Stormwater Multiple Application and Report Tracking System                                                                     | er Boards CalEPA Cov Q You are logged in as Matthew Shimizu. If this account does not belong to you, please log out. |  |  |  |  |
|----------------------------------------------------------------------------------------------------|----------------------------------------------------------------------------------------------------|--|--|--|--|
| Start a New Application    Active Applications  File Reports                                                                   | Account Management Recertify Existing Applications Document Ready for Certification                                  |  |  |  |  |
| Home > Reports Menu                                                                                                    |                                                                                                    |  |  |  |  |
| Annual Reports View, edit, and submit Annual Reports.                                                                          | Ad Hoc Monitoring Reports View, edit, and submit Ad Hoc Monitoring Reports.                                          |  |  |  |  |
| Industrial Exceedance Response Action Reports                                                                                  | Caltrans Incident Reports                                                                                            |  |  |  |  |
| View, edit, and submit Level 1 and Level 2 Exceedance Response Action<br>Reports for the Industrial Stormwater General Permit. | View, edit, and submit Caltrans Incident Reports.                                                                    |  |  |  |  |
| Water Quality Based Corrective Actions Reports                                                                                 | Other Reports                                                                                                    |  |  |  |  |
| View, edit, and submit Water Quality Based Corrective Actions Reports.                                                         | View, edit, and submit Monthly, Quarterly, Semi-Annual, On-Demand, or One-<br>Time Reports.                          |  |  |  |  |
| © 2022 State of California. Co                                                                                                 | nditions of Use Privacy Policy                                                                                       |  |  |  |  |

#### 4. Ad Hoc Reports Menu

The screen that appears displays Ad Hoc reports previously started, but not submitted reports for the facilities to which the user account is linked. Separate report(s) are created for each Qualifying Storm Event (QSE) or any non-stormwater sampling event conducted at a stormwater discharge compliance point.

Users may query for the specific Ad Hoc Report by using the search boxes at the top of the screen and clicking on the applicable "Report ID" hyperlink.

|   | Stormy                                     | vater Multiple            | e Applicati               | on and Rej             | oort Trackii  | ng System                                     | er Boards     | CalEPPA<br>Calfornia Environmential<br>Pretection Agency            | <i>O.</i> cov                 | Q You are logg<br>account doe | ed in as Matthew Shimizu<br>is not belong to you, pleas | . If this<br>ie log out. |
|---|--------------------------------------------|---------------------------|---------------------------|------------------------|---------------|-----------------------------------------------|---------------|---------------------------------------------------------------------|-------------------------------|-------------------------------|---------------------------------------------------------|--------------------------|
|   | Start a New Appli                          | cation 👻                  | Active Applic             | ations                 | File Rep      | oorts                                         | Account M     | fanagement                                                          | Recertify Ex                  | isting Applications           | Documents R                                             | eady for Certification   |
|   | Home > Repo                                | orts Menu > Ad h          | ioc Reports               |                        |               |                                               |               |                                                                     |                               |                               |                                                         |                          |
| ( | Start Ad Hoc Re                            | port                      |                           |                        |               |                                               |               |                                                                     |                               |                               |                                                         |                          |
| 1 | liew Submitted                             | Ad Hoc Reports            |                           |                        |               |                                               |               |                                                                     |                               |                               |                                                         |                          |
| 4 | Ad Hoc Reports - Outstanding               |                           |                           |                        |               |                                               |               |                                                                     |                               |                               |                                                         |                          |
|   | 1 2 3 (1 of 3) >> >> Display 10 v per page |                           |                           |                        |               |                                               |               |                                                                     |                               |                               |                                                         |                          |
|   | Report ID 0                                | Reporting Period          | Event Type                | Sample Date            | Report Status | Operator/Owner Name &                         | Address       | Facility/Site Name &                                                | Address                       | WDID/App ID                   | Permit Type                                             | Delete Report            |
| ( | <u>914634</u>                              | 07/01/2016-<br>06/30/2017 | Qualifying<br>Storm Event | 03/30/2017<br>00:00:00 | Not Submitted | Test<br>1001 I St Sacramento CA 958           | 14            | Test<br>1001 I St Sacramento CA S                                   | 5814                          | 5S34I025848<br>459002         | Industrial                                              | Delete                   |
|   | 1236787                                    | 07/01/2022-<br>06/30/2023 | Qualifying<br>Storm Event |                        | Not Submitted | Test<br>1001 I St Sacramento CA 958           | 14            | Test<br>1001 I St Sacramento CA S                                   | 5814                          | 5S34I025848<br>459002         | Industrial                                              | Delete                   |
|   | 974963                                     | 07/01/2016-<br>06/30/2017 | Qualifying<br>Storm Event | 01/01/2017<br>00:00:00 | Not Submitted | Test Owner Co<br>3737 Main St Riverside CA 92 | 2501          | Test Owner Company<br>1001 I Street Sacramento                      | CA 95814                      | 8 301027073<br>465188         | Industrial                                              | <u>Delete</u>            |
|   | <u>914952</u>                              | 07/01/2016-<br>06/30/2017 | Qualifying<br>Storm Event |                        | Not Submitted | Test<br>1001 I Street Sacramento CA           | 95814         | Mine<br>Not yours street Auburn CA                                  | 95814                         | 5S34I025869<br>459447         | Industrial                                              | Delete                   |
|   | <u>989876</u>                              | 07/01/2017-<br>06/30/2018 | Qualifying<br>Storm Event |                        | Not Submitted | Test<br>1001 I Street Sacramento CA           | 95814         | Mine<br>Not yours street Auburn CA                                  | 95814                         | 5S34I025869<br>459447         | Industrial                                              | Delete                   |
|   | 1227628                                    | 07/01/2022-<br>06/30/2023 | Qualifying<br>Storm Event |                        | Not Submitted | Test<br>1001 I St Sacramento CA 958           | 14            | Test<br>1001 I St Sacramento CA S                                   | 5814                          | 5S34I025848<br>459002         | Industrial                                              | Delete                   |
|   | <u>950202</u>                              | 07/01/2016-<br>06/30/2017 | Qualifying<br>Storm Event | 01/18/2018<br>00:00:00 | Not Submitted | Test Owner Co<br>3737 Main St Riverside CA 92 | 2501          | Test Owner Company<br>1001 I Street Sacramento                      | CA 95814                      | 8 301027073<br>465188         | Industrial                                              | <u>Delete</u>            |
|   | <u>1175230</u>                             | 12/22/2021-<br>12/23/2021 | Rain Event                |                        | Not Submitted | Test Owner Co<br>3737 Main St Riverside CA 92 | 2501          | Test Record Proposed Elen<br>2200 W Artesia Blvd Huntir<br>CA 92223 | ientary School<br>igton Beach | 5S34C360043<br>408828         | Construction                                            | <u>Delete</u>            |
|   | <u>1051130</u>                             | 07/01/2018-<br>06/30/2019 | Qualifying<br>Storm Event |                        | Not Submitted | Test<br>1001 I Street Sacramento CA           | 95814         | Mine<br>Not yours street Auburn CA                                  | 95814                         | 5S341025869<br>459447         | Industrial                                              | Delete                   |
|   | <u>894799</u>                              | 07/01/2015-<br>06/30/2016 | Qualifying<br>Storm Event | 05/04/2016<br>00:00:00 | Past Due      | Test<br>1001 I Street Sacramento CA           | 95814         | Mine<br>Not yours street Auburn CA                                  | 95814                         | 5S34I025869<br>459447         | Industrial                                              | Delete                   |
|   |                                            |                           |                           |                        | 14            | 1 2 3 (1 of 3)                                | ▶ ► D         | isplay 10 ❤ per page                                                |                               |                               |                                                         |                          |
|   |                                            |                           |                           |                        | © 2022        | State of California. Con                      | iditions of L | Ise Privacy Policy                                                  |                               |                               |                                                         |                          |

5. To create a new Ad Hoc Report, select the "Start Ad Hoc Report" button

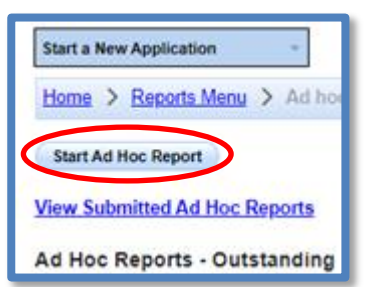

6. Select the applicable reporting year.

| I | Stormwater Multiple Application and Report Trac | cking System                 | ter Boards       | CalEPA<br>California Environmental<br>Protection Agency | Caov 🤇            | You are logged in<br>account does not | r as Matthew Shimizu. If this<br>t belong to you, please log out. |
|---|-------------------------------------------------|------------------------------|------------------|---------------------------------------------------------|-------------------|---------------------------------------|-------------------------------------------------------------------|
|   | Start a New Application                         | e Reports                    | Account Man      | nagement                                                | Recertify Existin | g Applications                        | Documents Ready for Certification                                 |
|   | Home > Reports Menu > Ad hoc Reports            |                              |                  |                                                         |                   |                                       |                                                                   |
|   | Cancel                                          |                              |                  |                                                         |                   |                                       |                                                                   |
|   | © 2                                             | 2022 State of California. Co | onditions of Use | e Privacy Policy                                        |                   |                                       |                                                                   |
|   |                                                 |                              |                  |                                                         |                   |                                       |                                                                   |

**Note**: If the reporting year is selected and no results display, then either the annual report has not been generated for the selected reporting year, or the user account is not correctly linked to the Waste Discharge Identification (WDID) number. In the latter case, please contact the LRP to link the user account to the WDID number. Help Guide on how to link SMARTS users to WDID numbers, <u>Managing and Linking Users</u>.

7. Select Start New Report next to the applicable WDID Number.

| Stormwater M            | fultiple Application and     | Report Tracking System                   | ter Boards CalE         | PA COCY Q You are logged in as Matthe<br>secourt does not belong to | w Danizu, If Die<br>you, please log cut.                                               |
|-------------------------|------------------------------|------------------------------------------|-------------------------|---------------------------------------------------------------------|----------------------------------------------------------------------------------------|
| Start a New Application | - Active Application         | File Reports                             | Account Manage          | ment Recertify Existing Applicat                                    | bocuments Ready for Certification                                                      |
| Home > Reports Menu     | > Ad hoc Reports             |                                          |                         |                                                                     |                                                                                        |
| Select the Reporting    | Year: 2023 - 2024 🔹          |                                          |                         |                                                                     |                                                                                        |
| Click the Start Report  | link to start a new Ad Hoc M | onitoring Report for the applicable WDII | ) number.               |                                                                     |                                                                                        |
| chen die orarentepon    |                              |                                          | (1 of 2) Display 10     | V per page                                                          |                                                                                        |
|                         | WDID 0                       | Application Type O                       | Status O                | Owner/Operator 0                                                    | Facility/Site 0                                                                        |
|                         |                              |                                          |                         |                                                                     |                                                                                        |
| Start New Report        | 5F24C402258                  | Construction                             | Active                  | Anderson Homes<br>2440 Bert Dr<br>Hollister CA 95023                | Vilage V<br>at the corner of Stonecreek Blvd and Bermuda Lane<br>Los Banos CA 95023    |
| Start New Recot         | 5F24C397524                  | Construction                             | Active                  | Anderson Homes<br>2440 Bert Dr<br>Hollister CA 95023                | Vilage VII Phase 3<br>Badger Flat<br>Los Banos CA 99835                                |
| Start New Report        | 55341025848                  | Industrial                               | Active                  | Test<br>1001 I St<br>Sacramento CA 95814                            | Test<br>1001 I St<br>Sacramento CA 95514                                               |
| Start New Report        | 5S34C373653                  | Construction                             | Active                  | Test<br>1001 I St<br>Sacramento CA 95814                            | Boo Boo<br>11020 Sun Center Drive<br>Rancho Cordova CA 95670                           |
| Start New Report        | 4 19C402302                  | Construction                             | Active                  | Test Org<br>1001 I Street<br>Sacramento CA 95814                    | Test Traditional NOI 1<br>1234 Test Street<br>Los Angeles CA 95831                     |
| Start New Report        | 3 35C401228                  | Construction                             | Active                  | Anderson Homes<br>2440 Bert Dr<br>Hollister CA 95023                | Santana Ranch Basin B Expansion<br>Fairview and Hillorest<br>Hollister CA 95023        |
| Start New Report        | 3 35C307577                  | Construction                             | Active                  | Anderson Homes<br>2440 Bert Dr<br>Hollister CA 95023                | SR Apartments Phase 2<br>Between Sunnyslope Rd and Holiday Drive<br>Hollister CA 95023 |
| Start New Recort        | 3 35C402025                  | Construction                             | Active                  | Anderson Homes<br>2440 Bert Dr<br>Hollister CA 95023                | Santana Ranch Phase 9<br>Santana Dr & and Hilorest Dr<br>Hollister CA 95023            |
| Start New Report        | 3 35C395784                  | Construction                             | Active                  | Anderson Homes<br>2440 Bert Dr<br>Hollister CA 95023                | Santana Ranch Phase 7<br>Pine Rock Drive and Wildrose Drive<br>Hollister CA 95023      |
| Start New Recort        | 3 35C380797                  | Construction                             | Active                  | Anderson Homes<br>2440 Bert Dr<br>Hollister CA 95023                | Santana Ranch Phase 8 and SDR<br>Santana Ranch Road<br>Hollister CA 95023              |
|                         |                              | re ee <b>1</b> 2                         | (1 of 2) 💀 👀 Display 10 | V per page                                                          |                                                                                        |
| Cancel                  |                              |                                          |                         |                                                                     |                                                                                        |

# 8. Stormwater Monitoring Report- General Information

Start the Ad Hoc Report – General Information.

Select the "Event Type" and click "Start Monitoring Report".

**Note:** If the owner or facility information is outdated, file a Change of Information (COI). To update the organization address or name refer to the Organization COI help guide, <u>Change of Information for Organization (Org COI) (Part 1 Change of Address</u>). Refer to the Facility COI help guide to update any Facility information, <u>Change of Information for Facility (COI)</u>.

| General Info                   |                                                  |                                |                            |                                   |  |
|--------------------------------|--------------------------------------------------|--------------------------------|----------------------------|-----------------------------------|--|
| In order to change the informa | tion of an NOI, please click the link Click here | to go to NOI screens           |                            |                                   |  |
| A. Event Type:                 |                                                  |                                |                            |                                   |  |
| Event Type: Select             |                                                  |                                |                            |                                   |  |
| B. Owner Information (Read     | Only):                                           |                                |                            |                                   |  |
| Owner Name:                    | Test                                             |                                | Contact Name:              | RWQCB Test                        |  |
| Owner Address:                 | 1001 I Street                                    |                                | E-mail:                    | r5s_stormwater@waterboards.ca.gov |  |
| City/State/Zip:                | Sacramento CA 95814                              |                                | Phone:                     | 999-999-9999                      |  |
| C. Site Information (Read-Or   | ıly):                                            |                                |                            |                                   |  |
| Site Name:                     | Mine                                             |                                | Contact Name:              | RWQCB Test                        |  |
| Physical Address:              | Not yours street                                 |                                | E-mail:                    | r5s_stormwater@waterboards.ca.gov |  |
| City/State/Zin                 | Auburn CA 95814                                  |                                | Phone:                     | 999-999-9999                      |  |
| Start Monitoring Report        |                                                  |                                |                            |                                   |  |
|                                |                                                  |                                |                            |                                   |  |
| Back Next                      |                                                  | © 2016 State of California. Co | onditions of Use Privacy P | Policy_                           |  |

Note for Dischargers with an active Compliance Option:

Dischargers with a Compliance Option will see "Rainfall amount" and "Discharge Volume Estimate" fields in the "Event Details" section. The "Rainfall amount" and "Discharge Volume Estimate" is required for facilities with an active On-Site Compliance Option. Dischargers opting for an On-Site Compliance Option are required to submit monitoring results for infiltrated water, if applicable, and influent entering the BMP(s). This information will not be used for enforcement of water quality standards or Industrial General Permit compliance, but to provide feedback on the effectiveness of Compliance Options. Refer to the monitoring and reporting requirements found in Section II. H of Attachment I of the Industrial General Permit for more information.

| Storm Water Monitoring Report                                       |                                 |                                            |                |
|---------------------------------------------------------------------|---------------------------------|--------------------------------------------|----------------|
| Facility Name:                                                      | Operator Nar                    | ne:                                        | WDID:          |
| Compliance<br>Group:                                                | Report Perio                    | d:                                         | Report Status: |
| General Info Monitoring Location Raw Data PET Data                  | Summary Attachments Notes       | Certify Status History Back to Report Main |                |
| In order to change the information of an NOI, please click the link | Click here to go to NOI screens |                                            |                |
| A. Event Details:                                                   |                                 |                                            |                |
| Event Type:                                                         | Qualifying Storm Event          | *                                          |                |
| Rainfall amount:                                                    | Inches                          | Hour - Format: 9999.99                     |                |
| Discharge Volume Estimate:                                          | Gallon                          | s - Format: 9999.99                        |                |
| B. Owner Information (Read Only):                                   |                                 |                                            |                |
| Owner Name:                                                         |                                 | Contact Name:                              |                |
| Owner Address:                                                      |                                 | E-mail:                                    |                |
| City/State/Zip:                                                     |                                 | Phone:                                     |                |
| C. Site Information (Read-Only):                                    |                                 |                                            |                |
| Site Name:                                                          |                                 | Contact Name:                              |                |
| Physical Address:                                                   |                                 | E-mail:                                    |                |
| City/State/Zip:                                                     |                                 | Phone:                                     |                |
| Save Event Details                                                  |                                 |                                            |                |
|                                                                     |                                 |                                            |                |
| * - Indicates required.                                             |                                 |                                            |                |
| Back Next                                                           |                                 |                                            |                |

- **\*Rainfall Amount:** the size of each rain event, in inches of rain per hour, that resulted in a discharge from the BMP(s) for which data are being reported.
- **\*Discharge Volume Estimate:** the estimated volume, in gallons, of the corresponding discharge.

## 9. Monitoring Location

Select locations that were already created, or they can create new locations. If the user has already created locations, please proceed to Step 12 to enter sampling information.

10. Select "Create New Monitoring Location."

|                                                                              | General Info Monitoring Location Ray     | w Data PET Data Summary Attachments Notes Certif                     | y Status History Back to Re       | port Main |  |  |        |  |  |  |
|------------------------------------------------------------------------------|------------------------------------------|----------------------------------------------------------------------|-----------------------------------|-----------|--|--|--------|--|--|--|
|                                                                              | Click on Greate New Monitoring Location" | to add a monitoring location. To view/edit/delete previously entered | data, use the table below.        |           |  |  |        |  |  |  |
|                                                                              | Create New Monitoring Location           |                                                                      |                                   |           |  |  |        |  |  |  |
| Investment Incation Name Discharge Point Type Description Latitude Longitude |                                          |                                                                      |                                   |           |  |  | Delete |  |  |  |
|                                                                              | Back Next                                |                                                                      |                                   |           |  |  |        |  |  |  |
| l                                                                            |                                          | © 2016 State of California                                           | J. Conditions of Use Privacy Poli | <u>cv</u> |  |  |        |  |  |  |

11. Enter "Monitoring Location" information.

**NOTE**: Fields marked with an asterisk are required. Each field entry is described below.

| General Info Monitoring Loc         | ation Raw Data PET Data Summary Attachments Notes Certify Status History Back to Report Main |  |  |  |  |  |  |
|-------------------------------------|----------------------------------------------------------------------------------------------|--|--|--|--|--|--|
| E-silit.                            | Add/Edit Monitoring Location                                                                 |  |  |  |  |  |  |
| Discharge Point Type                | Mine Salert V                                                                                |  |  |  |  |  |  |
| TMDL or Ocean Plan                  |                                                                                              |  |  |  |  |  |  |
| Water Body Name                     | Select                                                                                       |  |  |  |  |  |  |
| Monitoring Location Name            | *                                                                                            |  |  |  |  |  |  |
| Description                         |                                                                                              |  |  |  |  |  |  |
| Latitude                            | *(Decimal degrees only, minimum 5 significant digits Ex: 99.99999)                           |  |  |  |  |  |  |
| Longitude                           | * <u>View Map</u> (Decimal degrees only, minimum 5 significant digits Ex: 99.99999)          |  |  |  |  |  |  |
| Accuracy                            | Select V                                                                                     |  |  |  |  |  |  |
| Datum                               | Select V                                                                                     |  |  |  |  |  |  |
| Status                              | Active 🔽 ·                                                                                   |  |  |  |  |  |  |
| Save Cancel * - Indicates required. |                                                                                              |  |  |  |  |  |  |
|                                     | © 2016 State of California. <u>Conditions of Use</u> <u>Privacy Policy</u>                   |  |  |  |  |  |  |

- \*Discharge Point Type: Effluent, Influent, Internal, Receiving Water. If sampling stormwater from a discharge location leaving the facility, this is considered effluent monitoring.
- \*TMDL or Ocean Discharge: If the user is not sure, contact the local Regional Water Quality Control Board.<sup>1</sup> See Attachments E & G of the Industrial General Permit for more information.
- **Water Body Name:** Select the name of the water body to which stormwater runoff from the facility flows.
- **\*Monitoring Location Name (25 Characters):** The name of the discharge location. Each discharge location at the facility should be uniquely identified.
- **Description:** Although this field is not required, it is recommended that a description of the monitoring location be entered (e.g., NW corner outfall).
- \*Latitude and Longitude (lat/lon): Users can click on the "view map" link to locate the facility and maneuver to the where the sample was collected. Click the "Set Coordinates" button near the top of the window to have the latitude and longitude of the pin populate into the monitoring location latitude and longitude field.
- Accuracy: Accuracy of the location inputted from the lat/lon.
- **Datum**: Map datum of the location inputted from the lat/lon. If the user used the "view map" feature, select WGS84.
- **\*Status**: Active or inactive (e.g., "active" is for current monitoring locations, and "inactive" is for previous monitoring location that are no longer used).

<sup>1</sup>Regional Water Board Contact Information

(http://www.swrcb.ca.gov/water\_issues/programs/stormwater/contact.shtml)

12. Once the monitoring location is saved it displays in all future reports started.

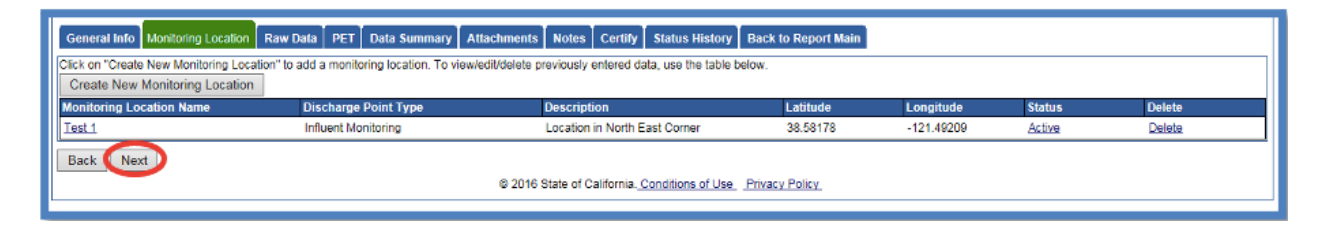

Add as many monitoring locations as needed for the facility. When all monitoring locations are entered, select "Next" to move on to the "Raw Data" tab.

#### 13. Raw Data

Enter sampling results for the created monitoring locations. Use the "Raw Data" tab to enter sample results on screen or use the "SPET" (SMARTS Parameter Entry Tool) tab to create an Excel file containing results for upload.

14. To enter data on the "Raw Data" tab, select "Enter New Sample."

|   | General Info M                                                                                                    | onitoring Location Raw Data PET Data | Summary Attachmer | nts Notes Certify        | Status History Back to Report Ma | in                   |                      |  |  |
|---|----------------------------------------------------------------------------------------------------|--------------------------------------|-------------------|--------------------------|----------------------------------|----------------------|----------------------|--|--|
| k | Click on "Enter New Sample" to enter the sampling results. To view/edit/delete previously entered data, click on the Sample ID. Enter New Sample |                                      |                   |                          |                                  |                      |                      |  |  |
|   | Sample ID                                                                                                    | Monitoring Location Name             | Sample Date       | Sample Time              | % of Total Discharge             | Discharge Start Date | Discharge Start Time |  |  |
|   | Back Next                                                                                                    |                                      |                   |                          |                                  |                      |                      |  |  |
|   |                                                                                                    |                                      | © 2016            | state of california. Cor | nations of Use Privacy Policy    |                      |                      |  |  |

#### 15. Enter the Sample Information

| General Info Monitoring Lo                                                                       | ocation Raw Data PE                                                                        | T Data Summary | Attachments Notes                | Certify Status His | story Back to Repo              | t Main               |             |          |               |  |
|--------------------------------------------------------------------------------------------------|--------------------------------------------------------------------------------------------|----------------|----------------------------------|--------------------|---------------------------------|----------------------|-------------|----------|---------------|--|
| Enter the sample data along v                                                                    | vith measurements (lab i                                                                   | esults).       |                                  |                    |                                 |                      |             |          |               |  |
| Monitoring Location: Select                                                                      | Monitoring Location: Select V Sample Date/Time: MM/DD/YYYY @ HH24:MI % of Total Discharge: |                |                                  |                    |                                 |                      |             |          |               |  |
| Estimated Discharge MM/DD/YYYY @ HH24:MI Estimated Discharge MM/DD/YYYY @ HH24:MI End Date/Time: |                                                                                            |                |                                  |                    |                                 |                      |             |          |               |  |
| Parameter                                                                                        | <u>ND/DNQ Entry</u><br>Result Qualifier                                                    | Result         | <u>Unit Conversions</u><br>Units | Analytical Method  | Method Detection<br>Limit (MDL) | Reporting Limit (RL) | Analyzed By | Entry By | Delete        |  |
| Copper, Total                                                                                    | = ~ *                                                                                      | *              | mg/L                             | Select 🗸 *         |                                 | *                    | Lab 🗸       | Raw Data | <u>Delete</u> |  |
| Zinc, Total                                                                                      | = *                                                                                        | •              | mg/L                             | Select V           | *                               | *                    | Lab 🗸       | Raw Data | <u>Delete</u> |  |
| Oil and Grease                                                                                   | = *                                                                                        |                | mg/L                             | Select 🗸 *         | *                               | *                    | Lab 🗸       | Raw Data | Delete        |  |
| рН                                                                                               | = ~ *                                                                                      | •              | SU                               | Select V           |                                 | •                    | Lab 🗸       | Raw Data | <u>Delete</u> |  |
| Total Suspended Solids (TSS)                                                                     | = ~ *                                                                                      |                | mg/L                             | Select 🗸 *         | *                               | *                    | Lab 🗸       | Raw Data | Delete        |  |
| Add Additional Parameter<br>Save & Stay Save & Add                                               | Add Additional Parameter<br>Save & Add New Sample Save & Back To List Delete Sample        |                |                                  |                    |                                 |                      |             |          |               |  |

- **Monitoring Location:** Select the monitoring location for which the user will be entering data. The drop-down list is populated from entries made on the "Monitoring Location" tab entered previously.
- **Sample Date and Time:** the date and time the sample was taken (time is in 24-hour format).
- % of Total Discharge: Approximate percentage of volume discharged through the location that is being monitored, compared to total volume discharged from site.
- Estimated Discharge Start Date and Time: the date and time the discharge started at that specific monitoring location (time is in 24-hour format). \*Required for those with an active Compliance Option
- Estimated Discharge End Date and Time: the date and time the discharge ended at that specific monitoring location (time is in 24-hour format). \*Required for those with an active Compliance Option.

16. SMARTS automatically populates parameters from the "Requirements" tab in the Notice of Intent (NOI). Additional parameters sampled may be added or parameters deleted for which there are no monitoring results.

| Enter the sample data along with measurements (lab results).                                            |                                  |        |                                                                  |                                     |                                       |                      |                         |                                              |                                      |  |
|----------------------------------------------------------------------------------------------------|----------------------------------|--------|------------------------------------------------------------------|-------------------------------------|---------------------------------------|----------------------|-------------------------|----------------------------------------------|--------------------------------------|--|
| Monitoring Location: Select V * Sample Date/Time: MMDDYYYY @ * [HH24:M] % of Total Discharge:           |                                  |        |                                                                  |                                     |                                       |                      |                         |                                              |                                      |  |
| Estimated Discharge MM/DD/YYYY   HH24:MI Estimated Discharge End Date/Time: HH24:MI Estimated Discharge |                                  |        |                                                                  |                                     |                                       |                      |                         |                                              |                                      |  |
| Parameter                                                                                               | ND/DNQ Entry<br>Result Qualifier | Result | Unit Conversions<br>Units                                        | Analytical Method                   | Method Detection<br>Limit (MDL)       | Reporting Limit (RL) | Analyzed By             | Entry By                                     | Delete                               |  |
|                                                                                                    |                                  |        |                                                                  |                                     |                                       |                      |                         |                                              |                                      |  |
| opper, Total                                                                                            | = ~                              |        | <ul> <li>mg/L</li> </ul>                                         | Select 🗸                            | •                                     | •                    | Lab 🗸                   | Raw Data                                     | Lietete                              |  |
| opper, Total<br>inc, Total                                                                              | = * *                            |        | <ul> <li>mg/L</li> <li>mg/L</li> </ul>                           | Select V*                           | •                                     | •                    | Lab 🗸                   | Raw Data<br>Raw Data                         | Delete                               |  |
| opper, Total<br>inc, Total<br>ill and Grease                                                            | = v *<br>= v *<br>= v *          |        | mg/L     mg/L     mg/L                                           | Select v*<br>Select v*<br>Select v* | ·                                     | · ·                  | Lab ~<br>Lab ~<br>Lab ~ | Raw Data<br>Raw Data<br>Raw Data             | Delete<br>Delete                     |  |
| iopper, Total<br>inc, Total<br>iil and Grease<br>H                                                      |                                  |        | <ul> <li>mg/L</li> <li>mg/L</li> <li>mg/L</li> <li>SU</li> </ul> | Select V*<br>Select V*<br>Select V* | · · · · · · · · · · · · · · · · · · · | ·<br>·<br>·          | Lab V<br>Lab V<br>Lab V | Raw Data<br>Raw Data<br>Raw Data<br>Raw Data | Delete<br>Delete<br>Delete<br>Delete |  |

To add additional parameters, click the "Add Additional Parameters" button.

- a.) To add a parameter only to this report, select "Cancel".
- b.) To add a parameter to this and all future reports select "OK".

|                                           |                                                                                                    | Parameter Search                                         |                     |                |               |
|-------------------------------------------|----------------------------------------------------------------------------------------------------|----------------------------------------------------------|---------------------|----------------|---------------|
|                                           |                                                                                                    | Enter search criteria                                    | and click 'Search'. |                |               |
|                                           |                                                                                                    | Description North                                        |                     |                |               |
|                                           |                                                                                                    | Parameter Name                                           |                     |                |               |
|                                           |                                                                                                    | CAS Number                                               |                     |                |               |
|                                           |                                                                                                    | Search Consel                                            | Bara                | motor Poforona | en Liet       |
|                                           |                                                                                                    | Search Cancel                                            | Fala                | meter Kelerent | <u>e List</u> |
|                                           |                                                                                                    |                                                          |                     |                |               |
| Parameter Search                          |                                                                                                    |                                                          |                     |                |               |
| Enter search criteria and click 'Search'. |                                                                                                    |                                                          |                     |                |               |
| Parameter Name Copper                     | r .                                                                                                    |                                                          |                     |                |               |
| CAS Number                                |                                                                                                    |                                                          |                     |                |               |
| Second Convert                            | ter Deferser List                                                                                                    |                                                          |                     |                |               |
| Search Cancel Parame                      | ter Reference List                                                                                                    |                                                          |                     | _              |               |
| Parameter                                 | Attribute Description                                                                                                    | Cas Numbe                                                | er Pcs Number       | Action         |               |
| Copper                                    | Copper, Total Recoverable                                                                                                 |                                                          | 01119               | Select         |               |
| Copper                                    | Copper, Percent Removal                                                                                                   |                                                          | 51402               | Select         |               |
| Copper                                    | Copper, Dissolved                                                                                                    |                                                          | 01040               | Select         |               |
| Copper                                    | Copper, Total                                                                                                    |                                                          | 01042               | Select         |               |
|                                           | The page at https://water24.waterboar<br>Would you like to add this parameter to all repo<br>with WDID above?<br>b.) — OK | rds.ca.gov says: ×<br>orts associated<br>Cancel <b>a</b> | .)                  |                |               |

Page 11

17. Enter results from sample analysis.

| General Info Monitoring Lo                           | cation Raw Data PE                                                                                                    | T Data Summary    | Attachments Notes         | Certify Status His | story Back to Repor             | t Main               |             |          |        |  |  |
|------------------------------------------------------|----------------------------------------------------------------------------------------------------|-------------------|---------------------------|--------------------|---------------------------------|----------------------|-------------|----------|--------|--|--|
| Enter the sample data along wi                       | Enter the sample data along with measurements (lab results).                                                           |                   |                           |                    |                                 |                      |             |          |        |  |  |
| Monitoring Location: Select                          | Monitoring Location: Select V * Sample Date/Time:                                                                      |                   |                           |                    |                                 |                      |             |          |        |  |  |
| Estimated Discharge<br>Start Date/Time:              | HH24:MI                                                                                                    | Estimat<br>End Da | ted Discharge<br>te/Time: | YYY 💼 HH24:MI      |                                 |                      |             |          |        |  |  |
| Parameter                                            | <u>ND/DNQ Entry</u><br>Result Qualifier                                                                                | Result            | Unit Conversions<br>Units | Analytical Method  | Method Detection<br>Limit (MDL) | Reporting Limit (RL) | Analyzed By | Entry By | Delete |  |  |
| Copper, Total                                        | = ~ *                                                                                                    |                   | - mg/L                    | Select 🗸 *         | *                               | •                    | Lab 🗸       | Raw Data | Delete |  |  |
| Zinc, Total                                          | = ~ *                                                                                                    |                   | • mg/L                    | Select V           | *                               | •                    | Lab 🗸       | Raw Data | Delete |  |  |
| Oil and Grease                                       | = ~ *                                                                                                    |                   | <ul> <li>mg/L</li> </ul>  | Select 🗸 *         | *                               | •                    | Lab 🗸       | Raw Data | Delete |  |  |
| рН                                                   | = *                                                                                                    |                   | * SU                      | Select V           | *                               | *                    | Lab 🗸       | Raw Data | Delete |  |  |
| Total Suspended Solids (TSS)                         | = *                                                                                                    |                   | ∗ mg/L                    | Select 🗸 *         | *                               | *                    | Lab 🗸       | Raw Data | Delete |  |  |
| Add Additional Parameter<br>Save & Stay Save & Add N | Add Additional Parameter         Save & Stay       Save & Add New Sample       Save & Back To List       Delete Sample |                   |                           |                    |                                 |                      |             |          |        |  |  |

- **Result:** Enter the numerical value.
- **Units:** The user cannot change units in this column so please be sure to enter the result value correctly. (Some unit conversion factors are available by selecting the hyperlink above the "Units" column).
- **Analytical Method:** Select the method that was used to analyze for the parameter being entered. Dischargers must use U.S. EPA-approved sufficiently sensitive analytical test methods, which are listed in 40 CFR 136.3. If a method is not available in the drop-down menu, the user can request for it to be added by contacting the Stormwater Help Desk (stormwater@waterboards.ca.gov).
- Method Detection Limit (MDL): This is provided by the lab.
- Reporting Limit (RL): This is provided by the lab.
- **Analyzed By:** Select "Lab" or "Self" (e.g., field monitoring of pH by a discharger representative is consider "self").

Note: If the analytical result is less than the Method Detection Limit:

- a) Use "ND" (Not Detected) as the qualifier.
- b) Leave the "Result" field blank.
- c) Enter the Method Detection Limit.

If the analytical result is less than Reporting Limit but greater than or equal to the Method Detection Limit:

- a) Use "DNQ" (Detected, Not Quantifiable) as the qualifier.
- b) Enter the test result.
- c) Enter the Method Detection Limit and Reporting Limit

**Note:** pH paper does not have a standard test method, it is appropriate to select "pH\_Paper" as the test method. Most pH paper is designed to provide a very coarse measurement of pH. A method detection limit is required to be entered and since pH paper has no MDL, enter the number one (1) in the column.

Portable Calibrated Meters are marked as "pH field" test method. Since all meters are different and calibrated with a range of buffer solutions that provide no MDL, users may enter the number one (1) in the column.

Click one of the save buttons to continue:

- Save & Stay: Save and remain on screen.
- Save & Add New Sample: Save and start a new Sampling Event.
- Save & Back to List: Save and return to the initial Raw Data screen.
- Delete: Delete this sample and all entered data.

## 18. Data Summary

Select the "Data Summary" tab to verify that all information was correctly entered in the "Raw Data" tab or data uploaded on the "PET" tab; the "Entry From" column indicates which of these tabs was used for each row. If changes are needed, return to the "Raw Data" tab to correct entries. Data uploaded on the "PET" tab must be removed, corrected in the original file, and then re-uploaded.

| General Info Monitoring Location Raw Data PET Data Summary                 |                                                                                                    | Attachments Notes Certify                                                                                                    | Status History Ba                                                                                                    | ack to Report Main                                                                                                    |                                                                                                    |                                                                                                    |                                                                                                    |                                                                                                    |                                                                                                    |                                                                                                    |                                                                                                    |
|----------------------------------------------------------------------------|----------------------------------------------------------------------------------------------------|----------------------------------------------------------------------------------------------------|----------------------------------------------------------------------------------------------------|----------------------------------------------------------------------------------------------------|----------------------------------------------------------------------------------------------------|----------------------------------------------------------------------------------------------------|----------------------------------------------------------------------------------------------------|----------------------------------------------------------------------------------------------------|----------------------------------------------------------------------------------------------------|----------------------------------------------------------------------------------------------------|----------------------------------------------------------------------------------------------------|
| nitoring Location                                                          | Sample Date                                                                                                    | Sample<br>Time                                                                                                    | % of Total<br>Discharge                                                                                                    | <u>Parameter</u>                                                                                                    | Result in Units                                                                                                    | Analytical Method                                                                                                    | Method Detection<br>Limit (MDL)                                                                                                    | Reporting<br>Limit (RL)                                                                                                    | Analyzed By                                                                                                    | Entry<br>From                                                                                                    | Delete                                                                                                    |
| st 1                                                                       | 02/25/2016                                                                                                    | 10:00                                                                                                    |                                                                                                    | Oil and Grease                                                                                                    | ND mg/L                                                                                                    | E1664A                                                                                                    | 1                                                                                                    | 5                                                                                                    | LAB                                                                                                    | Raw Data                                                                                                    | Delete                                                                                                    |
| st 1                                                                       | 02/25/2016                                                                                                    | 10:00                                                                                                    |                                                                                                    | pН                                                                                                    | =6.5 SU                                                                                                    | pH_Field                                                                                                    | 1                                                                                                    |                                                                                                    | SELF                                                                                                    | Raw Data                                                                                                    | Delete                                                                                                    |
| st 1                                                                       | 02/25/2016                                                                                                    | 10:00                                                                                                    |                                                                                                    | Total Suspended Solids (TSS)                                                                                                    | =60 mg/L                                                                                                    | A2540D                                                                                                    | 20                                                                                                    |                                                                                                    | LAB                                                                                                    | Raw Data                                                                                                    | Delete                                                                                                    |
| First Prev Next Last                                                       | Current P                                                                                                    | age:1                                                                                                    | Total Pages:1                                                                                                    |                                                                                                    |                                                                                                    |                                                                                                    |                                                                                                    |                                                                                                    |                                                                                                    |                                                                                                    |                                                                                                    |
| Back Next                                                                  |                                                                                                    |                                                                                                    |                                                                                                    |                                                                                                    |                                                                                                    |                                                                                                    |                                                                                                    |                                                                                                    |                                                                                                    |                                                                                                    |                                                                                                    |
| © 2016 State of California. <u>Conditions of Use</u> <u>Privacy Policy</u> |                                                                                                    |                                                                                                    |                                                                                                    |                                                                                                    |                                                                                                    |                                                                                                    |                                                                                                    |                                                                                                    |                                                                                                    |                                                                                                    |                                                                                                    |
|                                                                            | neral Into Monitoring Location<br>nitoring Location<br>st 1<br>st 1<br>st 1<br>First Prev Next Last<br>ack Next | eneral Into         Monitoring Location         Kaw Da           nitoring Location         Sample Date           st 1         02/25/2016           st 1         02/25/2016           st 1         02/25/2016           First         Prev         Next           Last         Current P           ack         Next | Informing Location         Kaw Data         PET           nitoring Location         Sample Data         Sample Data         S | Period         Monitoring Location         Naw Data         PE         Data Summary           nitoring Location         Sample Date<br>Time         Sample bate<br>Time         Soft Total<br>Discharge           st 1         02/25/2016         10:00 | Intoring Location         Sample Date<br>Time         Sample Date<br>Sample         Sample Date<br>Sample Date<br>Discharge<br>Discharge<br>Discharg | Antoning Location         Nonitoring Location         Notes         Certify         Status History         Bit           Introduction         Sample Date         Sample         Sample Date         Sample Date         Sample D | Internal Info     Monitoring Location     Name     PET     Data Summary     Attachments     Notes     Certify     Status History     Back to Report Main       Introving Location     Sample Date     Time     % of Total     Parameter     Result in Units     Analytical Method       st 1     02/25/2016     10:00     Oil and Grease     ND mg/L     E1664A       st 1     02/25/2016     10:00     pH     =6.5 SU     pH_Field       st 1     02/25/2016     10:00     Total Suspended Solids (TSS)     =60 mg/L     A2540D       First     Prev     Next     Last     Current Page:1     Total Pages:1 | Beneral Into     Monitoring Location     Kaw Data     PE     Data Summary     Attachments     Notes     Certify     Status History     Back to Report Main       Intoring Location     Sample Data     Sample Data     Analytical Method     Method Detection       st 1     02/25/2016     10:00     Discharge     Oil and Grease     ND mg/L     E 1664A     1       st 1     02/25/2016     10:00     DH     Total Suspended Solids (TSS)     =60 mg/L     A 2540D     20       st 1     02/25/2016     10:00     Total Pages:1     Total Pages:1     Total Pages:1     Total Pages:1 | Intoring Location     Name Data     Per Data Summary     Attachments     Notes     Certify     Status History     Back to keport Main       Introduction     Sample Data     Sample Data     Sam | Intoring Location     Raw Data     PET     Data Summary     Attachments     Notes     Certity     Status History     Back to keport Main       Introduction     Sample Data     Sample Data     Reporting Analyzed By Limit (RL)     Reporting Limit (RL)     Reporting Analyzed By Limit (RL)       st 1     02/25/2016     10:00     PH     =65 SU     PH_Field     1     SELF       st 1     02/25/2016     10:00     Total Suspended Solids (TSS)     =60 mg/L     A2540D     20     LAB       sirst     Prev     Next     Last     Current Page:1     Total Pages:1     Total Page:1     Sample Data     Sample Data | Intoring Location     Name     Per     Data Summary     Attachments     Notes     Centry     Status History     Back to Report Main       Intoring Location     Sample Date     Sample Date     % of Total     Parameter     Result in Units     Analytical Method     Medo Detection     Limit (MDL)     Limit (RL)     Nomitoring Location     Nomitoring Location     Nomitoring Location     Nomitoring Location     Analytical Method     Medo Detection     Limit (MDL)     Limit (RL)     Nomitoring Location     Nomitoring Location     Nomitoring Location     Nomitoring Location     Nomitoring Location     Analytical Method     Method Detection     Limit (MDL)     Limit (RL)     Nomitoring Location     Nomitoring Location     Nomitoring Location     Nomitoring Location     Nomitoring Location     Nomitoring Location     Analytical Method     Method Detection     Limit (RL)     Nomitoring Location     Nomitoring Location     Nomitori |

## 19. Attachments

User must upload any analytical lab report(s). "Click Upload Attachment"

| General Info     | General Info Monitoring Location Raw Data PET Data Summary Attachments Notes Certify Status History Back to Report Main       |              |                  |                         |                 |           |        |  |  |  |  |
|------------------|----------------------------------------------------------------------------------------------------|--------------|------------------|-------------------------|-----------------|-----------|--------|--|--|--|--|
| Please click o   | Please click on the "Upload Attachment" button to upload the corresponding files. Upload Attachment                           |              |                  |                         |                 |           |        |  |  |  |  |
| Attached file    | Attached files: The following are the current documents related to the SWARM Report. Click on the Attachment ID to view them. |              |                  |                         |                 |           |        |  |  |  |  |
| Attachment<br>ID | File Type 💲                                                                                                    | File Title 🗘 | File Description | Document Par<br>Date No | t Date Attached | Upload By | Delete |  |  |  |  |
| No records fo    | No records found.                                                                                                    |              |                  |                         |                 |           |        |  |  |  |  |
| Back Next        | Back Next                                                                                                    |              |                  |                         |                 |           |        |  |  |  |  |

| General Info Mo                                                                   | nitoring Location Ra                                                                                                    | w Data PET Data Summary        | Attachments Notes Certify        | Status History B    | ack to Report Main   |                  |        |  |  |  |  |
|-----------------------------------------------------------------------------------|----------------------------------------------------------------------------------------------------|--------------------------------|----------------------------------|---------------------|----------------------|------------------|--------|--|--|--|--|
| Please click on the "Upload Attachment" button to upload the corresponding files. |                                                                                                    |                                |                                  |                     |                      |                  |        |  |  |  |  |
| Attachment I                                                                      | Attachment File Type         Attachment Title         File Description         Part No.         Document Date         File Name |                                |                                  |                     |                      |                  |        |  |  |  |  |
| Laboratory Result                                                                 | Laboratory Results Laboratory Analysis for Samples Part 1 of 1                                                                  |                                |                                  |                     |                      |                  |        |  |  |  |  |
| Upload Files                                                                      | Cancel Add New Row                                                                                                    |                                |                                  |                     |                      |                  |        |  |  |  |  |
| Attached files: The                                                               | following are the curre                                                                                                    | ent documents related to the S | WARM Report. Click on the Attach | ment ID to view the | m.                   |                  |        |  |  |  |  |
| Attachment<br>ID                                                                  | File Type 💲                                                                                                    | File Title ≎                   | File Description                 | Document<br>Date    | Part Date Att<br>No. | tached Upload By | Delete |  |  |  |  |
| No records found.                                                                 |                                                                                                    |                                |                                  |                     |                      |                  |        |  |  |  |  |
| Back Next                                                                         |                                                                                                    |                                |                                  |                     |                      |                  |        |  |  |  |  |

- Attachment File Type: "Laboratory Results".
- Attachment Title: Enter the title of the document.
- Click Browse: Locate the file on the computer and select it.
- **Upload Files**: Select "Upload Files" when all attachments are ready to be uploaded.

Click "Next" to continue to the "Notes" tab.

**Note:** The maximum file size is 100MB and the file name cannot be longer than 30 characters and does not contain any special characters or symbols.

#### 20. Notes

The user can enter any notes or comments about the Ad Hoc Report in this tab. Click "Next" to continue to "Certify" the report.

| General Info N    | Ionitoring Location Raw Data PET Data Summ             | ary Attachments Notes Certify Status H             | istory Back to Report Main |          |        |  |
|-------------------|--------------------------------------------------------|----------------------------------------------------|----------------------------|----------|--------|--|
| Note Date:        | 02/29/2016 *                                           |                                                    |                            | Note By: |        |  |
| Notes             | Test Note.                                             | 0                                                  |                            | Save     |        |  |
| Existing Comments | Click on "Edit" to edit the corresponding comments rec | ord. Click on "Delete" to delete the corresponding | comments record.           |          |        |  |
| Note Type         | Note Text                                              | Note Date                                          | Note By                    | Edit     | Delete |  |
| Back Next         |                                                        | © 2016 State of California. <u>Conditions o</u>    | Use Privacy Policy         |          |        |  |

#### 21. Certify

This tab provides a "Perform Completion Check" button to verify the mandatory fields are filled out.

|   | General Info Monitoring Location Raw Data PET Data Summary Attachments Notes Certify Status History Back to Report Main                             |
|---|----------------------------------------------------------------------------------------------------|
|   | Before certifying the report, the system must verify that all required sections have been completed. To perform this check, click the button below: |
| Q | Perform Completion Check                                                                                                    |
|   | © 2016 State of California. <u>Conditions of Use</u> <u>Privacy Policy</u>                                                                          |
| L |                                                                                                    |

The "Perform Completion Check" function provides a notification of any errors that require corrected prior to submission of the Ad Hoc report (e.g., lab results were

uploaded incorrectly).

Any user may perform this check, if a Data Entry Person (DEP) performs the check and the report is complete, the system provides a "Notify LRP/DAR" button. Pressing the button notifies the LRP or DAR that the report is completed and requires their certification.

| General Info Monitoring Location Raw Data PET Data Summary Attachments Notes Certify Status History Back to Report Main                                                                                                    |
|----------------------------------------------------------------------------------------------------|
| The Ad Hoc Application appears to be complete. A Data Entry Person cannot certify the application. Please contact the Legally Responsible Person, Approved Signatory, or Duly Authorized Representative to certify and submit the<br>application |
| Submit to LRP/AS                                                                                                    |
| © 2016 State of California. Conditions of Use Privacy Policy                                                                                                    |

## 22. LRP or DAR Certification

There are two options for the LRP or DAR to submit the Ad Hoc Report:

- a. If the DEP has properly sent the Ad Hoc for certification to the LRP or DAR and set the report status to "Not Submitted – certification required", the LRP or DAR may access the "Documents Ready for Certification" SMARTS menu option. Here the LRP or DAR can see all items marked for their certification.
  - Select the report to certify by checking the box next to the Report ID.
  - Check the box next to the certification statement, answer the security questions, and enter the user account password.
  - Click "Certify Selected" to submit the report.

| ,                                                                                                    | d Hoc Report                                                                                                    | s                       |                                     |  |                  |      |                |                                                                                    |                              |               |
|----------------------------------------------------------------------------------------------------|----------------------------------------------------------------------------------------------------|-------------------------|-------------------------------------|--|------------------|------|----------------|------------------------------------------------------------------------------------|------------------------------|---------------|
|                                                                                                    | Select Event ID Event Type Reporting Period                                                                                                    |                         |                                     |  | Sampling<br>Date | WDID | Permit<br>Type | Operator/Owner Name & Address                                                      | Facility/Site Name & Address | Ad Hoc<br>PDF |
|                                                                                                    | 1267137         Rain Event         09/25/2023-<br>09/28/2023         09/27/2023         5534C3736         Construction         Test<br>10011 St Sacramento CA 55814         Boo Boo<br>11020 Sun Center Drive Rancho Cordova CA<br>55670 |                         |                                     |  |                  |      |                |                                                                                    |                              | Adhoo<br>PDE  |
| Certification & Submission Checklist You can now certify the above documents by completing the form below: I certify under penalty of law that this document and all attachments were prepared under my direction or supervision in accordance with a system designed to assure that qualified personnel properly gath we waitable the information submitted assard on my incipit of the penson or persons who manage the system or those persons directly responsible for gathering the information, to the best of my knowledge, belief, the information submitted is, true, accurate, and complete. I am aware that there are significant penalties for submitted is information, including the possibility of fine and imprisonment for knowle violations. I am also aware that my user ID and password constitute my electronic signature and any information limitcate I am electronically certifying contains my signature. I understand that my electronic signature is the legal equivalent of my handwritten signature on this form certifies that my electronic signature is the legal equivalent of my handwritten signature on this form certifies that my electronic signature is the State Water Board using SNARETS of such delegate on within 10 delegate or a the delegate with any other person. Should I wish to delegate such authority, I will do so formally in writing and electronically notify the State Water Board using SNARETS of such delegation within 10 days of the delegat been lost, stolen, or otherwise compromised. |                                                                                                    |                         |                                     |  |                  |      |                | gather anc<br>dge and<br>owing<br>tronic<br>or share it<br>ilegation. I<br>ure has |                              |               |
|                                                                                                    | Certified By<br>Certifier Name:<br>Certifier Title:<br>Date:                                                                                                    | Matth<br>Scier<br>02/02 | new Shimizu<br>htific Aid<br>2/2024 |  |                  |      |                |                                                                                    |                              |               |
| (                                                                                                    | Please answer your security question chlore certifying the document<br>What was your High School Mase I? *<br>Enter your password: *<br>Certify Selected                                                                                 |                         |                                     |  |                  |      |                |                                                                                    |                              |               |

**Note:** If a checkbox is not available under the "Select" column, then the LRP or DAR does not have their signed Electronic Authorization Form on file. Once the signed form is on file, the LRP or DAR can select that checkbox.

- b. If the report is not listed in the "Documents Ready for Certification" section, the LRP or DAR may access the report directly.
  - Log in and go to "File Reports" in the main menu.
  - Go to the Ad Hoc Monitoring Reports.
  - Locate the applicable Report ID number.
  - Click on the "Certify" tab and perform the completion check.
  - After reading the certification statement check the box, answer the security questions, and enter the user account password.
  - Click Submit/Certify

|   | General Info Monitoring Location Raw Data PET Data Summary Attachments Notes Certity Status History Back to Report Main                                                                                                    |
|---|----------------------------------------------------------------------------------------------------|
|   | Completion/Error Check Completed: Report appears to be complete!                                                                                                    |
|   | Prease take a moment to review, print (in recessary), and certiny your submission.<br>Review and Print Ad Hoc Report                                                                                                    |
|   | You can now the save this Ad Hoc Report after completeling the form below.                                                                                                    |
|   | Select Certification & Submission check list                                                                                                    |
|   | I certify under penalty of law that this document and all attachments were prepared under my direction or supervision in accordance with a system designed to assure that qualified personnel properly gathered and evaluated the information submitted. Based on my inquiry of the person or persons who manage the system, or those persons directly responsible for gathering the information, the information submitted is to the best of my knowledge and belief true, accurate and complete. I am aware that threre are significant penalties for submitting false information, including the possibility of fine and imprisonment for knowing violations. |
|   | Certifier Details                                                                                                    |
|   | Certifier Name: Date Report 03/04/2016<br>Received:                                                                                                    |
|   | Certifier Title: Test                                                                                                    |
|   | Please answer your security question and password before certifying the document.                                                                                                    |
|   | What is your father's middle name?                                                                                                    |
|   | Please enter your password                                                                                                    |
| K | Submit / Centify                                                                                                    |
|   | Certify Later                                                                                                    |
|   | On Clicking the Certify Later button, the status of the document is updated to Not Submitted - certification required. You can later certify it in bulk by going to Applications submitted to LRP for certification (NOI, NOT, Annual Report, Ad Hoc Report, COI) in Pending Documents link in the Main Menu.                                                                                                    |
|   | © 2016 State of California. <u>Conditions of Use</u> <u>Privacy Policy</u>                                                                                                    |
| Ľ |                                                                                                    |

23. A confirmation screen displays the submitted Ad Hoc Report's certification details.

| 1        | Storm Water M                                                              | onitoring Rep     | port                                                     |                     |                                           |                   |                                              |  |  |
|----------|----------------------------------------------------------------------------|-------------------|----------------------------------------------------------|---------------------|-------------------------------------------|-------------------|----------------------------------------------|--|--|
|          | Facility Name:                                                             | Mine              | Operator Name:                                           | Test                | WD                                        | D:                | 58291025869                                  |  |  |
|          | Report Period:                                                             | 2015-16           | Report Status:                                           | Submitted           |                                           |                   |                                              |  |  |
|          | General Info Mor                                                           | nitoring Location | Raw Data PET Data Summary Attachments                    | Notes Certify S     | Status History Back to Report Main        |                   |                                              |  |  |
|          | Your electronic eve                                                        | nt Report has be  | en succesfully received by the State Water Resource      | s Control Board's d | database and is hereby certified. Your co | nfirmation inform | nation for this certification is as follows: |  |  |
|          |                                                                            |                   |                                                          | WDID                | 58291025869                               |                   |                                              |  |  |
|          |                                                                            |                   |                                                          | Report Period       | 2015-16                                   |                   |                                              |  |  |
|          |                                                                            |                   |                                                          | Certifier Name      |                                           |                   |                                              |  |  |
|          |                                                                            |                   |                                                          | Date Certified      | 03/04/2016                                |                   |                                              |  |  |
|          |                                                                            |                   |                                                          | Certification ID    | 865708                                    |                   |                                              |  |  |
|          | All records must be                                                        | retained for 5 ye | ears from the date of the report or monitoring activity. |                     |                                           |                   |                                              |  |  |
|          | Print Ad Hoc Rep                                                           | oort              |                                                          |                     |                                           |                   |                                              |  |  |
|          | © 2016 State of California. <u>Conditions of Use</u> <u>Privacy Policy</u> |                   |                                                          |                     |                                           |                   |                                              |  |  |
| <u> </u> |                                                                            |                   |                                                          |                     |                                           |                   |                                              |  |  |

If an Ad Hoc Report was submitted in error, the Legally Responsible Person may "Remand" the report. Click the "Remand" link to change the report status to "Not Submitted". After the corrections are made, resubmit the report.

| Storm Wa                                                   | ter Annual Report Monitori                                                | ng (SWARM)                                                                                              |                                                          |                                   |                               |                |               |  |  |  |  |
|------------------------------------------------------------|---------------------------------------------------------------------------|----------------------------------------------------------------------------------------------------|----------------------------------------------------------|-----------------------------------|-------------------------------|----------------|---------------|--|--|--|--|
| -                                                          |                                                                           |                                                                                                    |                                                          |                                   |                               |                |               |  |  |  |  |
| Facility Nam                                               | e: Mine                                                                   | Operator Name:                                                                                          | Test                                                     | WDID:                             | 58291025869                   |                |               |  |  |  |  |
| Report Perio                                               | od: 2015-16                                                               |                                                                                                    |                                                          |                                   |                               |                |               |  |  |  |  |
| Annual Re                                                  | eport:                                                                    |                                                                                                    |                                                          |                                   |                               |                |               |  |  |  |  |
| Click on the R                                             | Report ID below to access the Industria                                   | al Annual Report.                                                                                       |                                                          |                                   |                               |                |               |  |  |  |  |
| Report ID                                                  | Report Type                                                               | Status                                                                                                  | Due Date                                                 | Date Submitted                    | Submitted By                  |                | Remand        |  |  |  |  |
| 849291                                                     | Annual Report                                                             | Not Submitted                                                                                           | 07/01/2016                                               |                                   |                               |                |               |  |  |  |  |
| Ad Hoc Re<br>Click on the &<br>collected.<br>Ad Hoc Report | eport: New Ad Hoc Report<br>Aquot,New Ad Hoc Report" buttor               | n to start a new Industrial Ad Hoc Report. The elevate listed below. Click on the Event ID link to acci | ctronic Ad Hoc Report screens a<br>ess an Ad Hoc Report. | re used to enter Rain Event and N | ion-Storm Water Discharge Eve | nt sampling/mo | nitoring data |  |  |  |  |
| Event ID                                                   | Event Type                                                                | Start Date & Tim                                                                                        | ne End Date & Tim                                        | ne Status                         | Received Da                   | Remand         | Delete        |  |  |  |  |
| 865708                                                     | Qualifying Storm Event                                                    | 07/01/2015 00:00                                                                                        | 0 06/30/2016 00:0                                        | 0 Submitted                       | 03/04/2016                    | Remand         |               |  |  |  |  |
|                                                            | © 2016 State of California <u>Conditions of Use</u> <u>Privacy Policy</u> |                                                                                                    |                                                          |                                   |                               |                |               |  |  |  |  |